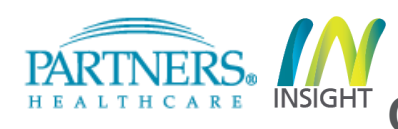

### Introduction

The Create New Agreement/Proposal function is used to create a new agreement or proposal to submit to Research Management, Clinical Trials Office (CTO) and Innovation offices for review. Each record type has its own form set, list of required fields per page and workflow. The workflow below shows the proposal and award setup process for Executive Comimttee on Research (ECOR) Awards only.

## **Proposal and Award Setup Process for ECOR Awards**

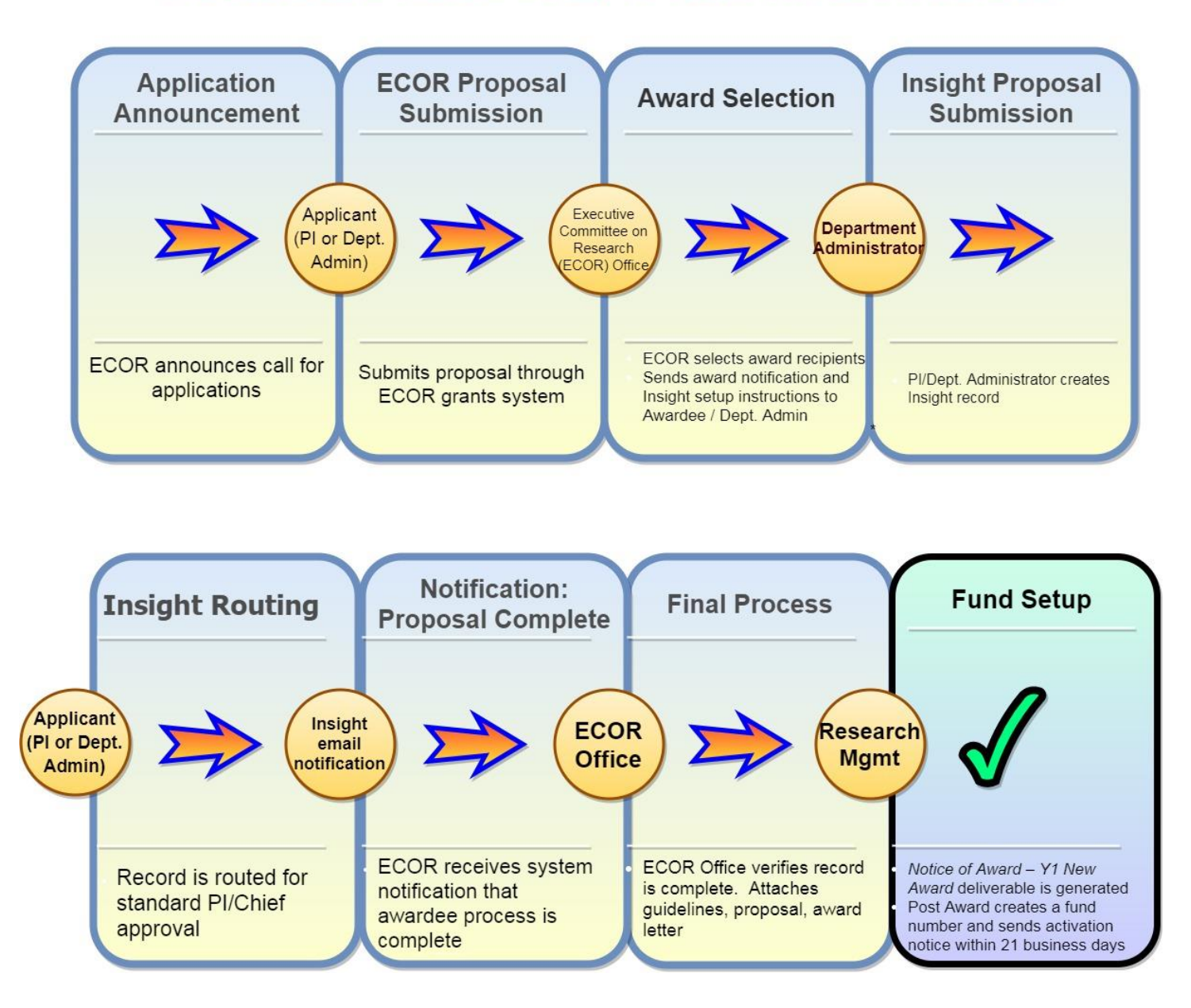

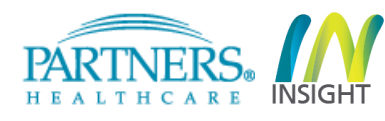

Once you have received an Award letter from ECOR (and only if you received an Award letter from ECOR) indicating that you or your Principal Investigator received an ECOR Award, please log into Insight 4.0, open the "Agreements" module and follow the steps below to create an Insight record and initiate the fund setup. Illustrative screenshots are included in the instructions below.

#### **STEPS**

- 1. Click Agreements.
- 2. Expand Actions menu.
- 3. Select Create Agreement/Proposal from the actions menu on the left.

| $\odot$     | AGREEMENTS 1              | All Agreem     | ents/Pro  | posals o         |                       |                 |          |
|-------------|---------------------------|----------------|-----------|------------------|-----------------------|-----------------|----------|
| <b>;</b> /= | Action Required           | Agreement #    |           | PI Name          | Start typing to initi | ate search      |          |
| ٩           | Search By                 | Overall Status | × Pending | × Awarded × Exec | cuted X Developm      | nent X 🔻        | Tr<br>Ty |
|             | All Agreements/Proposals  | Title          |           | Sponsor/Company  |                       | Organization    | Sele     |
|             | Awards                    | Agreement # ▼  | PIName    | Sponsor/Comp     | any Organization      | Project Title   |          |
|             | Deliverables              |                |           |                  |                       | The search crit | eria yi  |
|             | Administration   -        |                |           |                  |                       |                 |          |
| •           | Actions 2                 |                |           |                  |                       |                 |          |
|             | Create Agreement/Proposal | 3              |           |                  |                       |                 |          |
|             | Advance Fund Request      |                |           |                  |                       |                 |          |
|             | Residual Balance Transfer |                |           |                  |                       |                 |          |

Insight 4.0 – Agreements

**Create New Agreement/Proposal – ECOR Award** 

- 4. Select the radio button option **Sponsored Research Proposal** for the record type you need to create.
- 5. Select the radio button option New for the proposal type.

INSIGHT

- 6. Select No. The ECOR award is not for a multi-project research program.
- 7. Select the Principal Investigator (PI) by entering the first or last name or the Username/NT Login.
- Confirm or update the organization/department for the record. Please select the Principal Investigator's Chief Code. Do <u>not</u> use or select ECOR's Chief Code.
- 9. Click Create Agreement.

HEALTHCARE

| Tell Us About Your Submission                                                                                                    |                                                                                                    |                                                                                                    |  |  |  |  |
|----------------------------------------------------------------------------------------------------|----------------------------------------------------------------------------------------------------|----------------------------------------------------------------------------------------------------|--|--|--|--|
| INSTRUCTIONS: Please select the one record type below tha<br>Triage Team in the <u>Contracting Guidelines</u> or <u>click here</u> to us                                                                                                    | at best suits the needs of your proposal or new agreement. If se a step by step guide to selecting your record type.                                                                                                    | you need help identifying the right record, please contact the                                                                                                    |  |  |  |  |
| Research Management (RM):                                                                                                    | Clinical Trials Office (CTO):                                                                                                    | Innovation:                                                                                                    |  |  |  |  |
| works with non-profit, foundation and<br>government (Federal, State, Local,<br>international) entities on all types of research                                                                                                    | works with for-profit entities on clinical research activities                                                                                                    | works with for-profit entities on non-clinical<br>research and material transfer with all parties                                                                                              |  |  |  |  |
| Non-Profit/Government                                                                                                    | Industry Clinical                                                                                                    | Industry Non-Clinical and MTAs                                                                                                    |  |  |  |  |
| <ul> <li>Sponsored Research Proposal</li> <li>Confidentiality (CDA)</li> <li>Data Use (DUA)</li> <li>Other Unfunded Research</li> <li>Billing Agreement (Incoming)</li> <li>Research Sundry</li> </ul>                                                                                                    | <ul> <li>Clinical Trial Agreement (CTA)/ Clinical Research<br/>Support (CRSA)</li> <li>Confidentiality (CDA) - Clinical</li> <li>Data Use (DUA) – Clinical</li> <li>Drug Donation</li> <li>SBIR/STTR – Clinical</li> </ul> | <ul> <li>Sponsored Research (SRA)</li> <li>Confidentiality (CDA) - Non-Clinical</li> <li>Data Use (DUA) - Non-Clinical</li> <li>Material Transfer</li> <li>SBIR/STTR - Non-Clinical</li> </ul> |  |  |  |  |
| Please select your proposal type<br>New 5<br>Transfer In<br>Resubmission<br>Supplement<br>Competing Renewal<br>Is this record for a multi-project research program involving<br>investigators who share knowledge and common resources<br>Yes No 6<br>Who is the Principal Investigator (PI) for this agreement? | ; a number of independent<br>(AKA Program Project)?                                                                                                    |                                                                                                    |  |  |  |  |
| Markmann, James F (JFM36)                                                                                                    |                                                                                                    | × 🕶 7                                                                                                    |  |  |  |  |
| Please confirm the correct organization/department for this<br>Transplant Surgery 56EA MGH                                                                                                    | s record                                                                                                    | × ▼ 8                                                                                                    |  |  |  |  |
| IMPORTANT NOTE:<br>Please verify that the record selection that you have made a                                                                                                    | above is correct. The record                                                                                                    | 9 Cancel Create Agreement                                                                                                    |  |  |  |  |

- **10.** Confirm the organization/department for the second time (final time). Please select the Principal Investigator's Chief Code. Do <u>not</u> use or select ECOR's Chief Code.
- **11.** Enter the title of the research project.

INSIGHT

- **12.** Select the location (building and floor) where the majority of the work will be performed.
- **13.** Select **No** if the project will not include a subcontract(s) to other institutions. **Note:** Subcontracts on ECOR grants are rare and require prior approval.
- 14. Click Next.

THCARE

| PI: Markmann, James F (JFM36)                | Sponsor:                                 | Agreement #: 201/A053/0/           |
|----------------------------------------------|------------------------------------------|------------------------------------|
| Fund #:                                      | Project Period:                          | Record Type: RM – Funded Agreement |
|                                              |                                          | more 🔻                             |
| Agreement Details                            |                                          |                                    |
| Please confirm the correct organization/d    | epartment for this record                |                                    |
| Transplant Surgery 56EA MGH                  | ×                                        | <b>1</b> 0                         |
|                                              |                                          |                                    |
| Enter a title                                |                                          | 11                                 |
| Sample Research Project                      |                                          |                                    |
| Please select the location where the majo    | rity of the work will be performed       |                                    |
| Select building and floor                    |                                          |                                    |
| WEL - Thier Building 🛛 🗙 🔻                   | 02 × 1                                   | - 12                               |
| Or enter an offsite location                 |                                          |                                    |
|                                              |                                          |                                    |
|                                              |                                          |                                    |
| Based on the selected location, the resear   | ch is determined to be conducted: Onsite |                                    |
| Will this project include subcontracts to of | her institutions?                        |                                    |
| Ves No 13                                    |                                          |                                    |
| Undesignated Agreement                       |                                          |                                    |
| RSS Agreement                                |                                          |                                    |
|                                              |                                          |                                    |
|                                              |                                          |                                    |
|                                              |                                          |                                    |
|                                              |                                          |                                    |
|                                              |                                          |                                    |
|                                              |                                          |                                    |
|                                              |                                          |                                    |
|                                              |                                          |                                    |
|                                              |                                          |                                    |
|                                              |                                          |                                    |
|                                              |                                          |                                    |
|                                              |                                          |                                    |
| < Previous                                   |                                          | 14 Next >                          |

Insight 4.0 – Agreements

PARTNERS.

**Create New Agreement/Proposal – ECOR Award** 

- 15. Select No. This agreement is not under another organization's award.
- 16. Select the Immediate Sponsor referenced in the Principal Investigator's award letter from ECOR.
- 17. Enter the sponsor deadline date as referenced in the Principal Investigator's award letter from ECOR.
- **18.** Enter the major goals of the project (optional). The information used will populate Other Support documents generated by Insight.
- **19.** Upload a copy of the Call for Applications used to apply for the award/prize.
- 20. Select Yes. This is an Executive Committee on Research (ECOR) funded project. If Yes is not selected, the record will route to the pre-award administrator (Pre GA) affiliated with the chief code. The Pre GA will need to route the record back to the Department Administrator to correct the field.
- 21. Click Next.

| Sponsor Details                                                 |            |                |        |
|-----------------------------------------------------------------|------------|----------------|--------|
| Sponsor Details                                                 |            |                |        |
| ls your agreement a subcontract under another organization's av | vard?      |                |        |
| Ves No 15                                                       |            |                |        |
| Please select an Immediate Sponsor                              |            |                |        |
| MGH ECOR Formulaic Support                                      | × •        | Type: Internal | 16     |
| Please enter the sponsor deadline information                   |            |                | _      |
| 12/07/17 × 🛱 17                                                 |            |                |        |
| What are the major goals of the project?                        |            |                |        |
| Enter the major goals of the project here.                      |            | 18             |        |
| Please upload a copy of the opportunity guidelines              |            |                |        |
| announcement_Formulaic 18-1.docx                                | Uploaded 🗙 | 19             |        |
| File has been uploaded!                                         |            |                |        |
|                                                                 |            |                |        |
| Is this a Executive Committee on Research (ECOR) funded project | ?          |                |        |
| ● Yes ○ No                                                      | 20         |                |        |
|                                                                 |            |                |        |
|                                                                 |            |                |        |
|                                                                 |            |                |        |
|                                                                 |            |                |        |
|                                                                 |            |                |        |
|                                                                 |            |                |        |
|                                                                 |            |                |        |
|                                                                 |            |                |        |
|                                                                 |            |                |        |
|                                                                 |            |                |        |
|                                                                 |            |                |        |
|                                                                 |            |                |        |
| < Previous                                                      |            | 2'             | Next > |
|                                                                 |            |                |        |

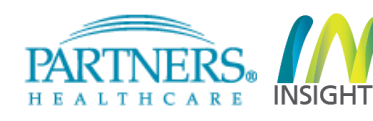

**22.** Answer the Compliance questions as it applies to the research project awarded and click **Next**. (The screenshot below is an example only)

| Compliance                                                                                            |
|----------------------------------------------------------------------------------------------------|
| Does this project include the use of Human Subjects?                                                  |
| Ves No                                                                                                |
|                                                                                                    |
| Does this project include the use of Animals?                                                         |
| Ves  No                                                                                               |
| Does this project include the use of Biohazard Materials (Infectious Agents/Human<br>Materials)?      |
| Ves No                                                                                                |
| Does this project contain Radiation/Isotope Use?                                                      |
| Ves  No                                                                                               |
|                                                                                                    |
| Does this project use Recombinant DNA?                                                                |
| Ves 💿 No                                                                                              |
| Is this project Cancer related?                                                                       |
| Ves No                                                                                                |
|                                                                                                    |
| Does this project include the use of Human Embryonic Stem Cells?                                      |
| Federal                                                                                               |
| Non-Federal                                                                                           |
| None                                                                                                  |
| Will information, materials or equipment be shipped/transmitted (e.g. via email) outside the country? |
| Ves No                                                                                                |
|                                                                                                    |
|                                                                                                    |
|                                                                                                    |
|                                                                                                    |
|                                                                                                    |
| 22                                                                                                    |
|                                                                                                    |
|                                                                                                    |
| < Previous Next >                                                                                     |

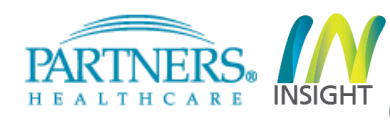

23. Enter the Start Date and End Date of the project as noted in the Award letter from ECOR.

24. Select Yes or No regarding the creation of a detailed budget and answer the secondary questions, if any.25. Click Next.

| Budget Config                                     | uration           |                                                                                  |                                                                                                    | + Add Additional Period                                                                                                    |
|---------------------------------------------------|-------------------|----------------------------------------------------------------------------------|----------------------------------------------------------------------------------------------------|----------------------------------------------------------------------------------------------------|
| Total I                                           | Direct Costs: \$0 | Total In                                                                         | direct Costs: \$0                                                                                                    | TOTAL COSTS: \$0                                                                                                    |
|                                                   | Start Date        |                                                                                  | End Date                                                                                                    |                                                                                                    |
| Period 1                                          | 01/01/2018        | × 🗒                                                                              | 12/31/2018                                                                                                    | × 🛗 🛛 23                                                                                                    |
| Would you like to<br>record at this tim<br>Yes No | 24                | t for this<br>A detail<br>If you s<br>directs<br>can be<br>If you s<br>direct of | led budget is not required at<br>select No you will be present<br>line items only to complete<br>completed at a later time.<br>select Yes you will be present<br>costs per line item. | e submission time.<br>ed with an included and excluded<br>for your submission. A detailed budget<br>eed with the option to break down your |
| < Previous                                        |                   |                                                                                  |                                                                                                    | 25 Next >                                                                                                    |

Insight 4.0 – Agreements

THCARE INSIGHT Create New Agreement/Proposal – ECOR Award

26. Select Activity Type: Clinical Research, Non-Clinical Research or Training/Fellowship. Select

"Training/Fellowship" for all Tosteson and Fund for Medical Discovery (FMD) Research Fellowship Awards. **27.** Select Rate Agreement **Other.** 

- 28. Select Base MTDC.
- 29. Select No. The sponsor does not have a published policy with respect to indirect costs.
- 30. Enter 15% for the indirect cost rate per period.
- 31. Select No. This agreement does not require exclusions from our standard indirect cost base.
- 32. Select No. This proposal does not require cost sharing.
- 33. Click Next.

| Total Direct Costs: \$0                                                                                                    | Total Indirect Costs: \$0 | TOTAL COSTS: \$0 |
|----------------------------------------------------------------------------------------------------|---------------------------|------------------|
| Select Activity Type 26                                                                                                    |                           |                  |
| O Clinical Research                                                                                                    |                           |                  |
| Non-Clinical Research                                                                                                    |                           |                  |
| Training / Fellowship                                                                                                    |                           |                  |
| Selected Rate Agreement:                                                                                                    |                           |                  |
| Other                                                                                                    | •                         | 27               |
|                                                                                                    |                           |                  |
| Base:                                                                                                    |                           | _                |
| MTDC                                                                                                    | •                         | 28               |
| Deep the spector have a published policy with respect                                                                                                    | t to indirect costs?      | —                |
| Ves  No 20                                                                                                    | ct to indirect costs?     |                  |
|                                                                                                    |                           |                  |
| Enter the indirect cost rate per period                                                                                                    |                           |                  |
| Period                                                                                                    | Rate                      |                  |
| 01/01/18 - 12/31/18                                                                                                    | 15 % 30                   |                  |
|                                                                                                    |                           |                  |
| Does this agreement require exclusions from our star                                                                                                    | ndard indirect cost base? |                  |
| ○ Yes                                                                                                    |                           |                  |
|                                                                                                    |                           |                  |
| Does this proposal include cost sharing?                                                                                                    |                           |                  |
| Does this proposal include cost sharing?<br>O Yes  No 32                                                                                                    |                           |                  |
| Does this proposal include cost sharing? O Yes  No 32 IDC Recovery Type:                                                                                                    |                           |                  |
| Does this proposal include cost sharing?<br>Yes No 32<br>IDC Recovery Type:<br>Sponsor Specific Published Rate                                                                |                           |                  |
| Does this proposal include cost sharing?<br>Yes  No<br>IDC Recovery Type:<br>Sponsor Specific Published Rate                                                                  |                           |                  |
| Does this proposal include cost sharing?<br>Yes No 32<br>IDC Recovery Type:<br>Sponsor Specific Published Rate                                                                |                           |                  |
| Does this proposal include cost sharing?<br>Yes No 32<br>IDC Recovery Type:<br>Sponsor Specific Published Rate                                                                |                           |                  |
| Does this proposal include cost sharing?<br>Yes No 32<br>IDC Recovery Type:<br>Sponsor Specific Published Rate<br><previous< td=""><td></td><td>33 Next &gt;</td></previous<> |                           | 33 Next >        |

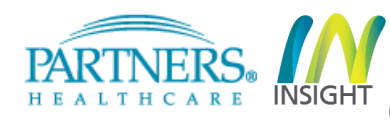

34. Enter the Direct Cost amount of the award or a Detailed Budget. The need to enter the Direct

Costs only or a full Detailed Budget will depend on the response to item #24.

### 35. Click Next

| Bu   | dget Details                        |          |                     | + Add Additional Direct Cos |
|------|-------------------------------------|----------|---------------------|-----------------------------|
|      | Total Direct Costs: \$0             | Total    | Indirect Costs: \$0 | TOTAL COSTS: \$0            |
| -    | Category/Account                    | Period 1 | Total               |                             |
| -    | OTHER EXPENSES                      |          | \$0                 |                             |
|      | 952200 Other Outside Service 💌      | \$75,000 | \$0 34              |                             |
|      | 955350 For Reseach Budgets Only 🗾 💌 | \$0      | \$0                 |                             |
|      | Total Direct Costs                  | \$0      | \$0                 |                             |
|      | MTDC                                | \$0      | \$0                 |                             |
|      | Total Indirect Costs                | \$0      | \$0                 |                             |
|      | TOTAL COSTS                         | \$0      | \$0                 |                             |
|      |                                     |          |                     |                             |
|      |                                     |          |                     |                             |
|      | •                                   |          |                     |                             |
|      |                                     |          |                     |                             |
|      |                                     |          |                     |                             |
|      |                                     |          |                     |                             |
|      |                                     |          |                     |                             |
| reem | ents/agreements                     |          |                     | 35 Next >                   |

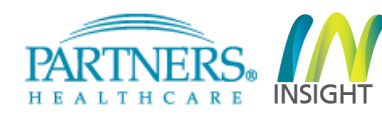

Insight 4.0 – Agreements Create New Agreement/Proposal – ECOR Award

- 36. Select the Type and Role for each staff member on the project
- 37. Click "Add New Staff" as needed to enter additional staff names, types and their roles
- 38. Click Next

| itaff             |                          |               |         |         | 37 + Add New Sta |
|-------------------|--------------------------|---------------|---------|---------|------------------|
| lame              | Organization             | Туре          | Role    | Process |                  |
| larkmann, James F | MGH > Transplant Surgery | Key Personnel | ▼ PD/PI | - IR 3  | 6                |
|                   |                          |               |         |         |                  |
|                   |                          |               |         |         |                  |
|                   |                          |               |         |         |                  |
|                   |                          |               |         |         |                  |
|                   |                          |               |         |         |                  |
|                   |                          |               |         |         |                  |
|                   |                          |               |         |         |                  |
|                   |                          |               |         |         |                  |
|                   |                          |               |         |         |                  |
|                   |                          |               |         |         |                  |
|                   |                          |               |         |         |                  |
|                   |                          |               |         |         |                  |
|                   |                          |               |         |         |                  |
|                   |                          |               |         |         |                  |
|                   |                          |               |         |         |                  |
|                   |                          |               |         |         |                  |
|                   |                          |               |         |         |                  |
|                   |                          |               |         |         |                  |
|                   |                          |               |         |         |                  |
|                   |                          |               |         |         |                  |
|                   |                          |               |         |         |                  |
|                   |                          |               |         |         |                  |
|                   |                          |               |         |         |                  |
|                   |                          |               |         |         |                  |
|                   |                          |               |         |         |                  |

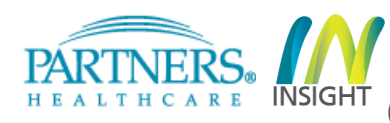

39. Enter the effort for the Principal Investigator. Enter the effort for all other personnel listed.40. Click Next.

| Details           |               |         |              |
|-------------------|---------------|---------|--------------|
| Name              | Туре          | Process | Effort       |
| Markmann, James F | Key Personnel | IR      | 1<br>15 % 39 |
|                   |               |         |              |
|                   |               |         |              |
|                   |               |         |              |
|                   |               |         |              |
|                   |               |         |              |
|                   |               |         |              |
|                   |               |         |              |
|                   |               |         |              |
|                   |               |         |              |
|                   |               |         |              |
|                   |               |         |              |
|                   |               |         |              |
|                   |               |         |              |
|                   |               |         |              |
| < Previous        |               |         | 40 Next >    |

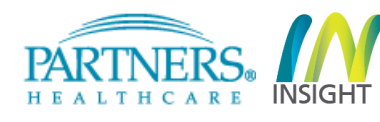

**41. Click Next.** Do not upload additional documents. ECOR will upload the remaining required documents, e.g. award letter, proposal, etc.)

| Attachments 1                                          |          |
|--------------------------------------------------------|----------|
| Search by attachments Search Clear Selections          |          |
| + Drag & Drop files here or select files from computer |          |
| Proposal Related Documents 1                           |          |
|                                                        |          |
|                                                        |          |
|                                                        |          |
|                                                        |          |
|                                                        |          |
|                                                        |          |
|                                                        |          |
|                                                        |          |
|                                                        |          |
|                                                        |          |
|                                                        |          |
|                                                        |          |
|                                                        |          |
|                                                        |          |
|                                                        |          |
|                                                        |          |
| A Previous                                             | 1 Next > |

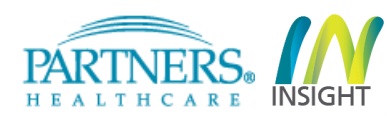

# 42. Click Assign and select the appropriate department administrator name from the dropdown list.43. Click Save.

| Contacts                          |                     |       |                               |                 |         |         |    |        |
|-----------------------------------|---------------------|-------|-------------------------------|-----------------|---------|---------|----|--------|
| Role                              | Name                | ID    | Email Address                 | Phone           | Process | Primary |    |        |
| Department Contact                |                     |       |                               |                 |         |         | 42 | Assign |
| Chief/Chair                       | Markmann, James F   | JFM36 | JMARKMANN@mgh.harvard.ed<br>u | (617)-643-453   | 3 IR    |         |    |        |
| Pre Award Grant<br>Administrator  | Vallese, Theresa    | TV043 | TVALLESE@PARTNERS.ORG         | (857)-282-170   | 9 IR    |         |    |        |
| Post Award Grant<br>Administrator | Cohen, Rachel S     | RSC22 | RCOHEN0@PARTNERS.ORG          | (857)-282-168   | 5 IR    |         |    |        |
| Post Award Agreement<br>Associate | Corsaro, Nicholas   | NC728 | NCORSARO@PARTNERS.ORG         | (857)-282-184   | DIR     |         |    |        |
| Research Finance Specialist       | Sullivan, Michael D | MDS41 | MSULLIVAN38@PARTNERS.ORG      | 6 (781)-223-587 | DIR     |         |    |        |
| CTO Agreement Associate           | Stpierre, Stephanie | SZS95 | SASTPIERRE@PARTNERS.ORG       | (857)-282-185   | 3 IR    |         |    |        |
| CTO Financial Analyst             | Bernardo, Sarah     | SB203 | SBEDNAR@PARTNERS.ORG          | (857)-282-188   | 7 IR    |         |    |        |
| Innovation TAG Associate          | Stone, Stephanie    | SEW33 | SESTONE@PARTNERS.ORG          | (857)-282-184   | 3 IR    |         |    |        |
| Innovation Licensing<br>Manager   | Bakhshi, Farnaz     | FRB5  | FBAKHSHI@PARTNERS.ORG         | (857)-307-243   | ) IR    |         |    |        |

| Contacts                          |                         |       |                               |                |         |         |        |      |
|-----------------------------------|-------------------------|-------|-------------------------------|----------------|---------|---------|--------|------|
| Role                              | Name                    | ID    | Email Address                 | Phone          | Process | Primary |        |      |
| Department Contact                | Burke, Sarah E (SEC54)  |       |                               | •              | ]       | 43      | Cancel | Save |
| Chief/Chair                       | Markmann, James F       | JFM36 | JMARKMANN@mgh.harvard.ed<br>u | (617)-643-4533 | IR      |         |        |      |
| Pre Award Grant<br>Administrator  | Vallese, Theresa        | TV043 | TVALLESE@PARTNERS.ORG         | (857)-282-1709 | IR      |         |        |      |
| Post Award Grant<br>Administrator | Cohen, Rachel S         | RSC22 | RCOHEN0@PARTNERS.ORG          | (857)-282-1685 | IR      |         |        |      |
| Post Award Agreement<br>Associate | Corsaro, Nicholas       | NC728 | NCORSARO@PARTNERS.ORG         | (857)-282-1840 | IR      |         |        |      |
| Research Finance Special          | ist Sullivan, Michael D | MDS41 | MSULLIVAN38@PARTNERS.ORG      | (781)-223-5870 | IR      |         |        |      |
| CTO Agreement Associate           | e Stpierre, Stephanie   | SZS95 | SASTPIERRE@PARTNERS.ORG       | (857)-282-1853 | IR      |         |        |      |
| CTO Financial Analyst             | Bernardo, Sarah         | SB203 | SBEDNAR@PARTNERS.ORG          | (857)-282-1887 | IR      |         |        |      |
| Innovation TAG Associate          | Stone, Stephanie        | SEW33 | SESTONE@PARTNERS.ORG          | (857)-282-1843 | IR      |         |        |      |
| Innovation Licensing<br>Manager   | Bakhshi, Farnaz         | FRB5  | FBAKHSHI@PARTNERS.ORG         | (857)-307-2439 | IR      |         |        |      |

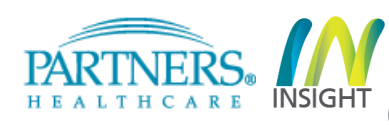

### 44. Click Next.

| Contacts                          |                     |       |                               |                |         | + Add Additional Depart | ment Contact |
|-----------------------------------|---------------------|-------|-------------------------------|----------------|---------|-------------------------|--------------|
| Role                              | Name                | ID    | Email Address                 | Phone          | Process | Primary                 |              |
| Department Contact                | Burke, Sarah E      | SEC54 | sarah.burke@mgh.harvard.edu   | (617)-726-3709 | IR      |                         | Reassign     |
| Chief/Chair                       | Markmann, James F   | JFM36 | JMARKMANN@mgh.harvard.ed<br>u | (617)-643-4533 | IR      |                         |              |
| Pre Award Grant<br>Administrator  | Vallese, Theresa    | TV043 | TVALLESE@PARTNERS.ORG         | (857)-282-1709 | IR      |                         |              |
| Post Award Grant<br>Administrator | Cohen, Rachel S     | RSC22 | RCOHEN0@PARTNERS.ORG          | (857)-282-1685 | IR      |                         |              |
| Post Award Agreement<br>Associate | Corsaro, Nicholas   | NC728 | NCORSARO@PARTNERS.ORG         | (857)-282-1840 | IR      |                         |              |
| Research Finance Specialist       | Sullivan, Michael D | MDS41 | MSULLIVAN38@PARTNERS.ORG      | (781)-223-5870 | IR      |                         |              |
| CTO Agreement Associate           | Stpierre, Stephanie | SZS95 | SASTPIERRE@PARTNERS.ORG       | (857)-282-1853 | IR      |                         |              |
| CTO Financial Analyst             | Bernardo, Sarah     | SB203 | SBEDNAR@PARTNERS.ORG          | (857)-282-1887 | IR      |                         |              |
| Innovation TAG Associate          | Stone, Stephanie    | SEW33 | SESTONE@PARTNERS.ORG          | (857)-282-1843 | IR      |                         |              |
| Innovation Licensing<br>Manager   | Bakhshi, Farnaz     | FRB5  | FBAKHSHI@PARTNERS.ORG         | (857)-307-2439 | IR      |                         |              |

reements/2017A053707/latest/project-information/attachments

Next >

44

- 45. Check the box confirming that you have carefully reviewed the record and to confirm your sign off.
- 46. Click Submit. (Click Save if you would like to save the record and submit it another time)
- **47.** Once Submitted the record will route to the DA Approver. Once the DA approves, the record will route To the PI for approval then the Chief for approval.

|                         |                    | View Research Application Security | Initial Review (IR) Ready To<br>Submit Created: 12/06/17<br>Updated: 12/06/17 |
|-------------------------|--------------------|------------------------------------|-------------------------------------------------------------------------------|
| Search Clear Selections |                    |                                    | Instructions                                                                  |
| Access Level            | <u>View Salary</u> | View Patient Care                  | Submission Checklist                                                          |
| Department              | No                 | No                                 | -                                                                             |
| Department              | No                 | No                                 |                                                                               |
| Department              | No                 | No                                 |                                                                               |
| Department              | No                 | No                                 | Workflow History                                                              |
| Department              | No                 | Yes                                | ,,,,,,,,,,,,,,,,,,,,,,,,,,,,,,,,,,,,,,,                                       |
| Department              | Yes                | No                                 | Notes                                                                         |
| Department              | No                 | No                                 |                                                                               |
| Department              | Yes                | No                                 |                                                                               |
| Department              | No                 | Yes                                |                                                                               |
| Department              | No                 | No                                 |                                                                               |
| Department              | No                 | No                                 |                                                                               |
| Department              | No                 | No                                 |                                                                               |
| Department              | No                 | Yes                                |                                                                               |
| Department              | No                 | No                                 |                                                                               |
| Department              | No                 | No                                 |                                                                               |
| Department              | No                 | No                                 |                                                                               |
| Department              | No                 | No                                 |                                                                               |
| Department              | No                 | No                                 |                                                                               |
| Department              | No                 | No                                 |                                                                               |
| Department              | No                 | No                                 |                                                                               |
| Load more               |                    |                                    | Submitter Actions                                                             |
|                         |                    |                                    | Your application is complete and ready to                                     |
|                         |                    |                                    | submit for review                                                             |
|                         |                    | 4                                  | 5 I have carefully reviewed this<br>record and confirm my sign off            |
|                         |                    |                                    | WITHDRAW SAVE SUBMIT                                                          |

Please call or email ECOR if you have questions regarding the set-up of ECOR awards using Insight 4.0.

### Email: ecor@mgh.harvard.edu

### Phone: 617-643-7420

If you have general questions regarding Insight 4.0, please contact the Insight helpdesk.

### Email: insightHelpDesk@partners.org

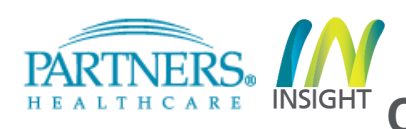